# Variety Bash Fundraising Platform User Guide

### What is it?

This brand new fundraising platform is with our Variety Bash entrants from day one of your Variety Bash journey. The new platform will be where you now pay your event registration fee and set up your fundraising page all in one place. There are many new features in this new system including:-

- Send messages and thanks to supporters
- Share your page to Facebook and other social media sites
- Send emails to potential supporters (with pre-written templates) directly from the platform
- Download all you need for your Bash journey including:-
  - Fundraising guides
  - Vehicle guide
  - o Entrant manual
  - 2019 Variety Bash brochure
  - Templates and letters to send to sponsors
  - Posters to print, social media posts to share and more
  - o Accommodation list
  - Conditions of entry
- See how you are tracking compared to other entrants via our leaderboard

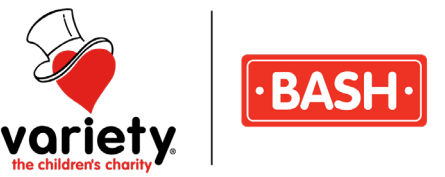

### How to sign up for the Variety Bash and kick off your fundraising page!

You can contact Sam on (03) 8698 3900 or via <u>fundraising@varietyvic.org.au</u> if you require any assistance setting up your page or using some of the great features available.

Already signed up? Sam from the Variety Fundraising department will set up your fundraising page for you and send you a link and password.

Step 1) Jump online, open your web browser and go to fundraise.variety.org.au/event/bash

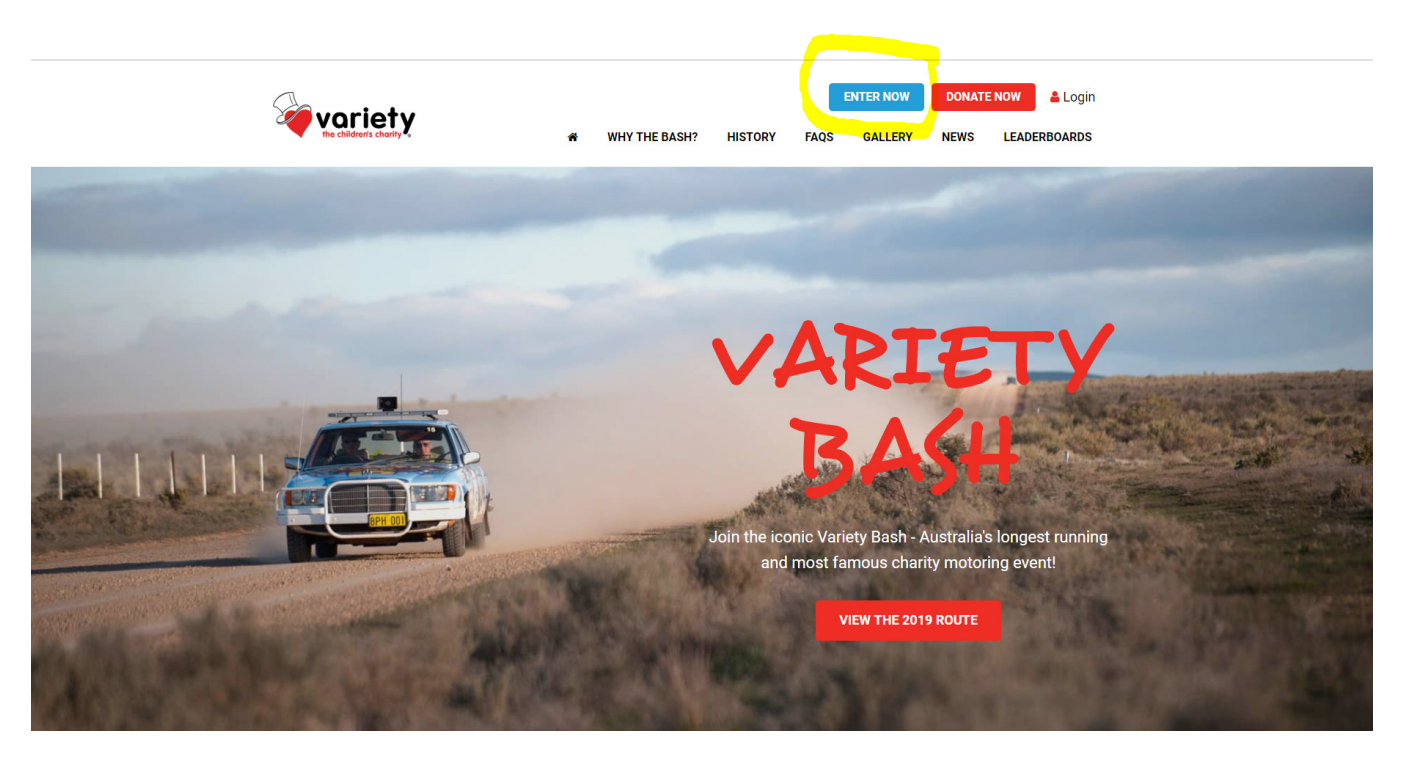

**Step 2)** Click on **Enter Now** – the blue button on the top of the page

Contact us for help fundraising@varietyvic.org.au

## Step 3) Enter your details in the form displayed on screen

| YOUR DETAILS   | CREATE YOUR CAR PAGE | OPTIONAL DONATION    |      |
|----------------|----------------------|----------------------|------|
|                |                      |                      |      |
|                |                      |                      |      |
| Create Account |                      | Already have an Acco | ount |

| Persor                    | nal Details |
|---------------------------|-------------|
| Title *                   |             |
| Mr -                      |             |
| First Name *              | Last Name * |
| John                      | Test        |
| Email Address *           | Password *  |
| johntest@variety.org.au   | ••••        |
| Phone *                   |             |
| <b>€ 1</b> +6' ∨ 41900000 |             |

| Address Line 1 * | Address Line 2                              |
|------------------|---------------------------------------------|
| 1 Test Street    | Apartment, suite, unit, building, floor etc |
| City *           | Postcode *                                  |
| Melbourne        | 3000                                        |
| State            | Country                                     |
| VIC              | Australia                                   |

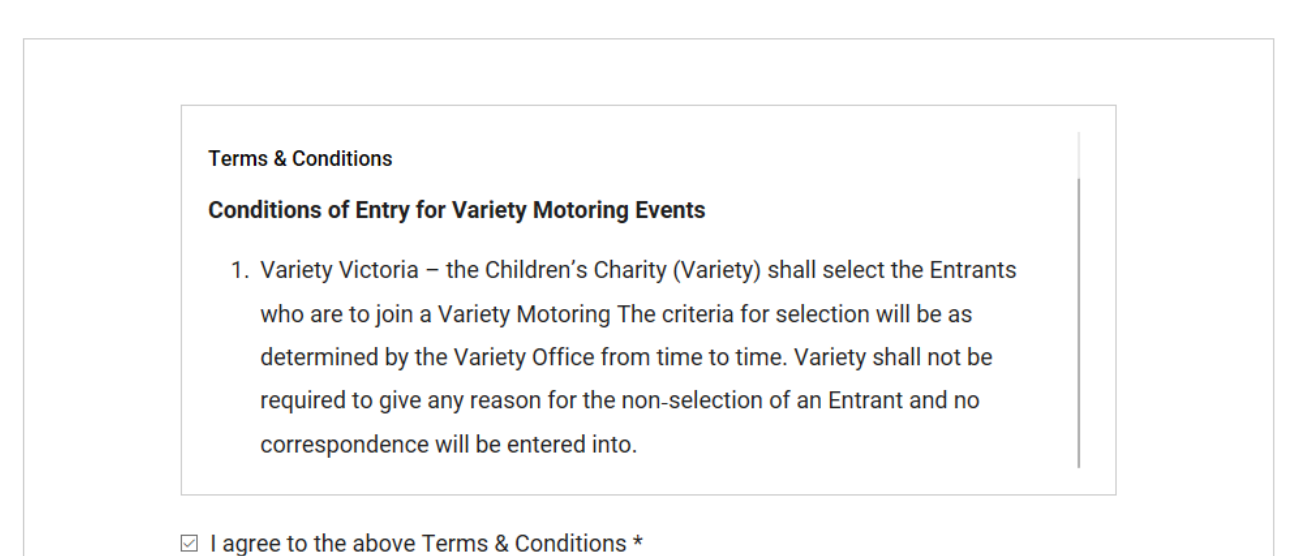

Agree to Conditions of Entry

**Step 4)** Tell us your story! Select what brought you to the Variety Bash and tell us a little about you and your car so we can help promote your awesome fundraising efforts.

| What brings you to the Variety Bash? * This is a required field                                                                                                    |              |
|----------------------------------------------------------------------------------------------------|--------------|
| A friend recommended the event                                                                                                    | -            |
|                                                                                                    |              |
| Tell us your story! Please provide a blurb so we can promote your car on the Variety                                                                                                  | Bash         |
| Tell us your story! Please provide a blurb so we can promote your car on the Variety<br>website                                                                                       | Bash         |
| Tell us your story! Please provide a blurb so we can promote your car on the Variety<br>website<br>We are three brothers, John, Tom and Brad who can't wait to get on the road to sta | Bash<br>rt _ |

NEXT STEP

**Step 5)** Enter your car name and theme in the following format (e.g.) *Car 1 – The Heartbreakers*. The minimum fundraising total will default to \$7,000. Don't forget, if you are a first-time entrant, your fundraising minimum is \$5,000 which you can adjust here. Feeling ambitious? Why not up your goal to \$10,000, \$50,000 or even more! The skies the limit and it all goes to help give Aussie kids a fair go in life! P.S. You can always change your goal later on!

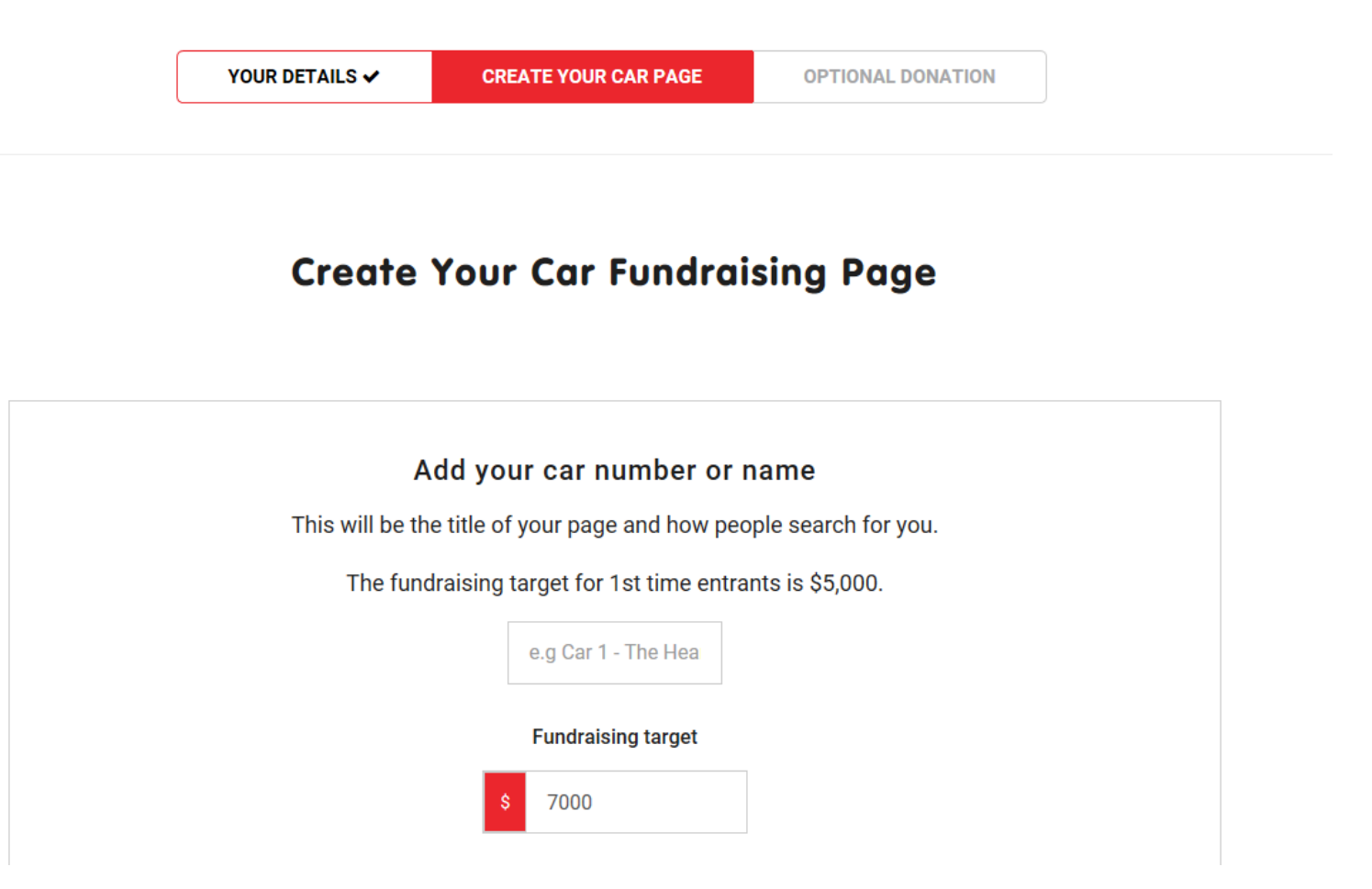

**Step 6)** Add your profile picture – of your crew, your car or a fun shot representing your theme. Don't have any image handy? Don't worry you can add or update your profile picture any time. We've written your first blog post which will sit at the top of your fundraising page to make things easy – you can keep it as is or personalise it now or later on!

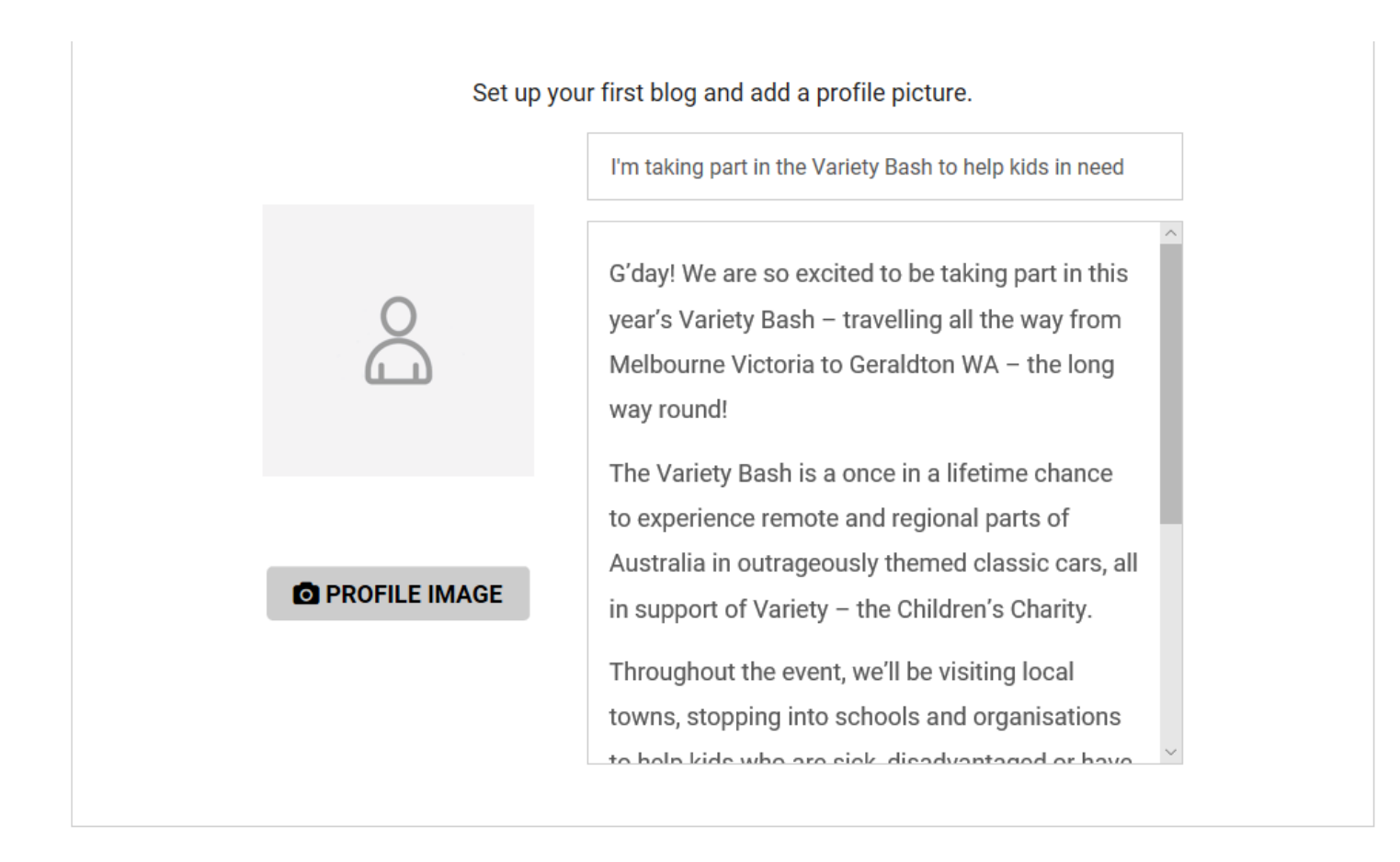

#### *Screenshot – selecting a profile picture*

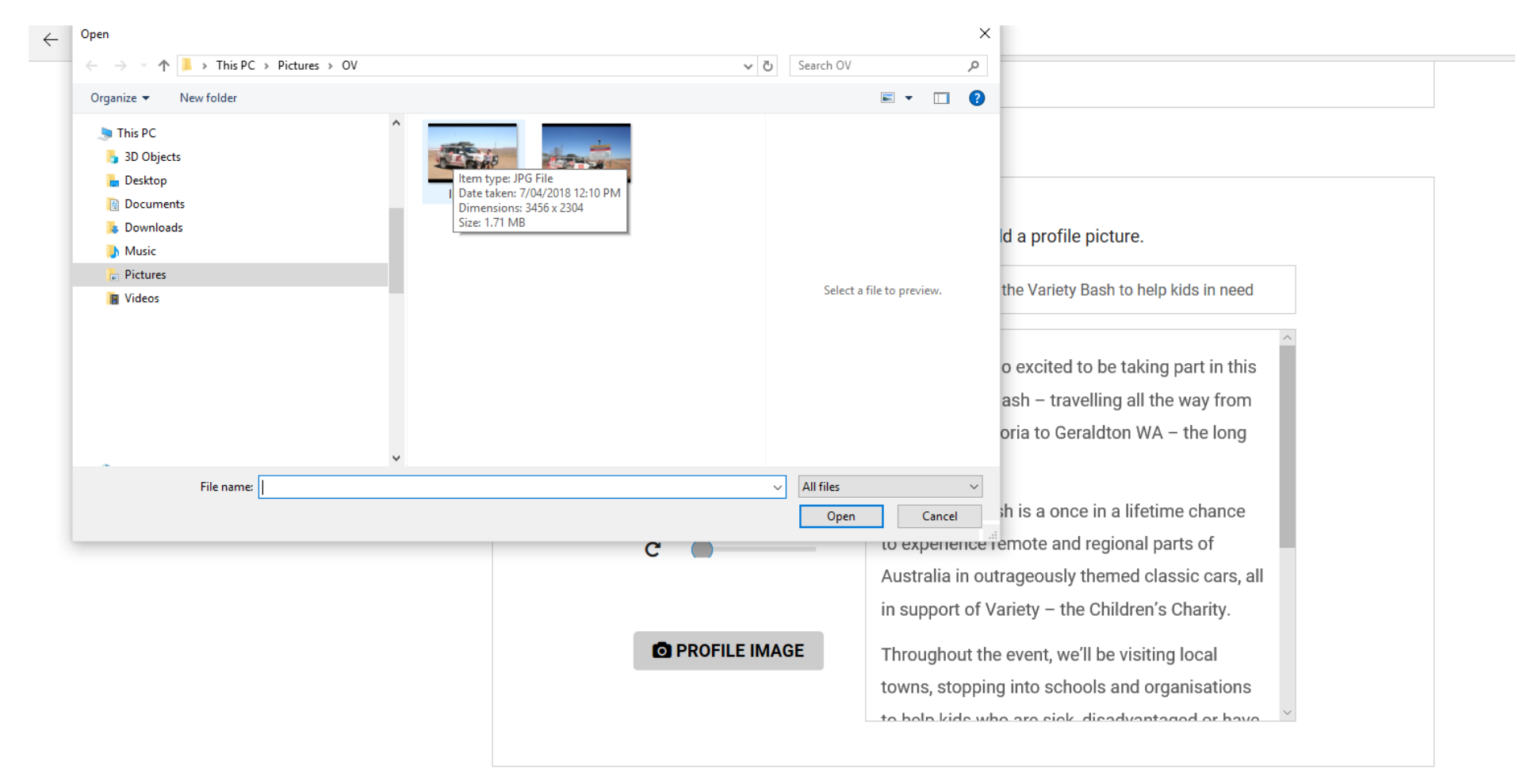

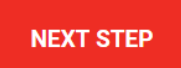

#### Set up your first blog and add a profile picture.

I'm taking part in the Variety Bash to help kids in need

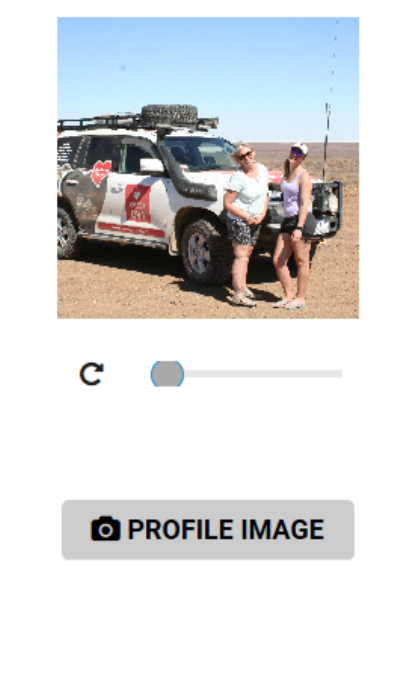

G'day! We are so excited to be taking part in this year's Variety Bash – travelling all the way from Melbourne Victoria to Geraldton WA – the long way round!

The Variety Bash is a once in a lifetime chance to experience remote and regional parts of Australia in outrageously themed classic cars, all in support of Variety – the Children's Charity.

Throughout the event, we'll be visiting local towns, stopping into schools and organisations

NEXT STEP

### Kick start your fundraising with an optional donation

CREATE YOUR CAR PAGE -

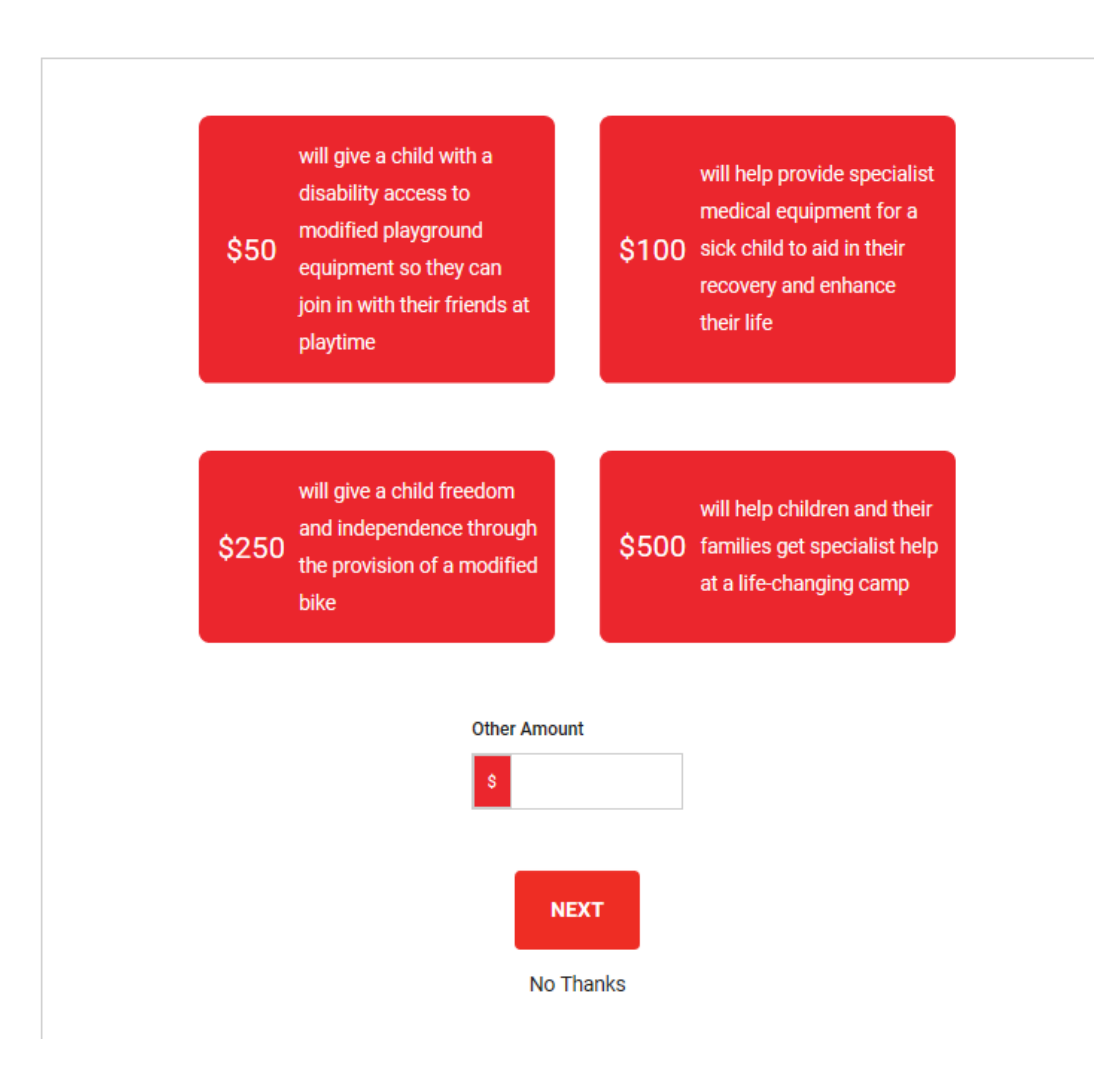

### Step 7)

Kick start your fundraising with a donation of your own!

When people visit your page they'll see it's already active and live which encourages them to jump onboard to give too!

You can choose a pre-set amount, type in a custom amount or just click "No thanks" to skip this step!

**Step 8)** Process your payment. Note at the bottom of the screen there is a pre-ticked box asking for an extra donation to cover fees (this will be receipted as a donation and added to your fundraising total). Untick this to opt out easily!

| Name on Card |    | Card Number                  |
|--------------|----|------------------------------|
| John Test    |    | <b>VISA</b> 4242424242424242 |
| Card Expiry  |    | CVV Number                   |
| 02           | 23 | 111                          |

# You've done it!!

Welcome to your new Variety Bash fundraising page and hub. First things first, tell everyone about it! Click on one of the social media buttons to share to your page. You can also download your receipt here, but don't worry it will also be emailed to you along with your login details. As Car Captain, you can share these details with your crew so they can login in whenever they like too! Alternatively you can be the keeper of the page!

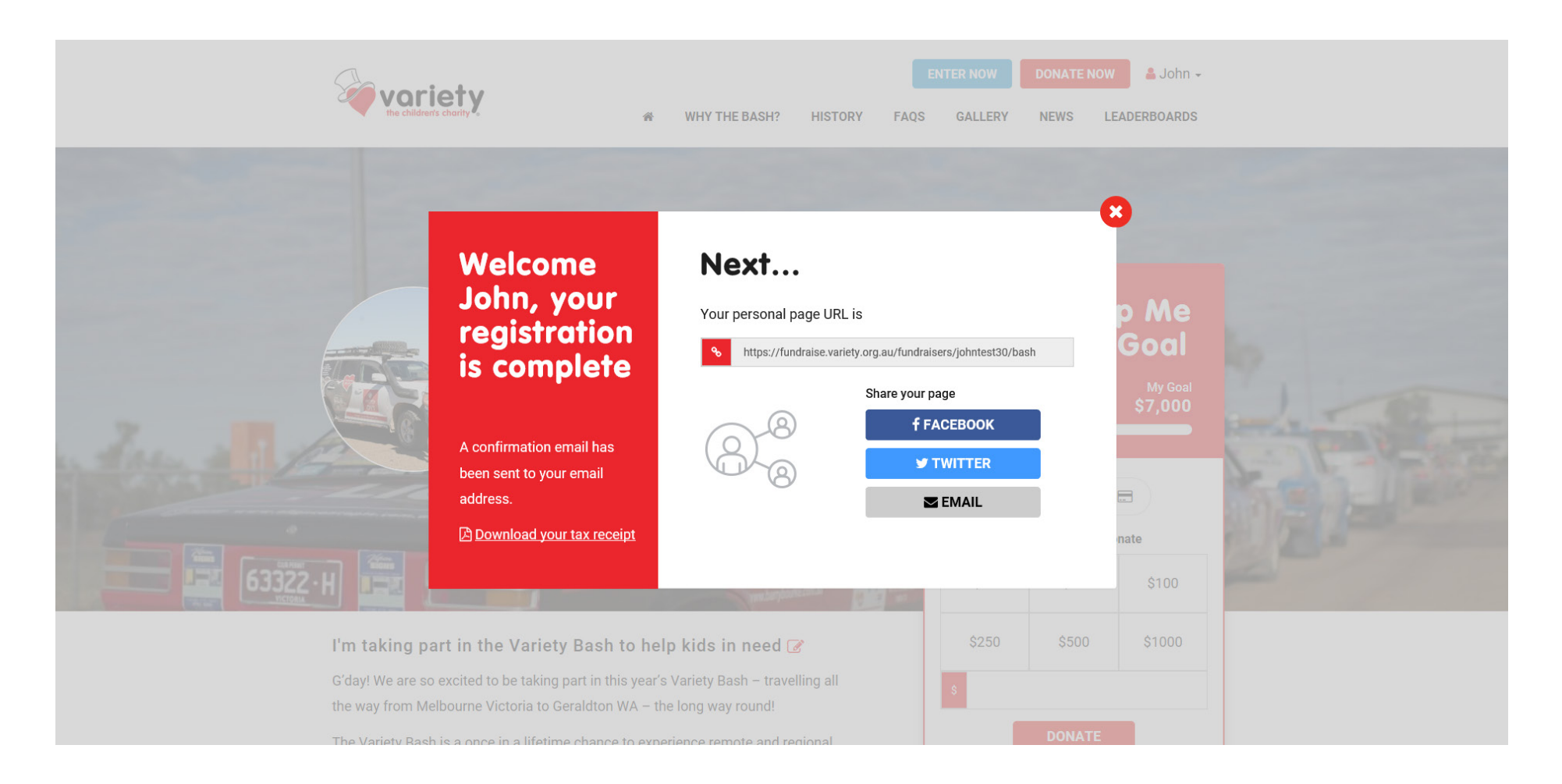

# Your Account Dashboard

To open your dashboard expand the menu on the top right hand of the page by hovering over your name. Then select My Dashboard

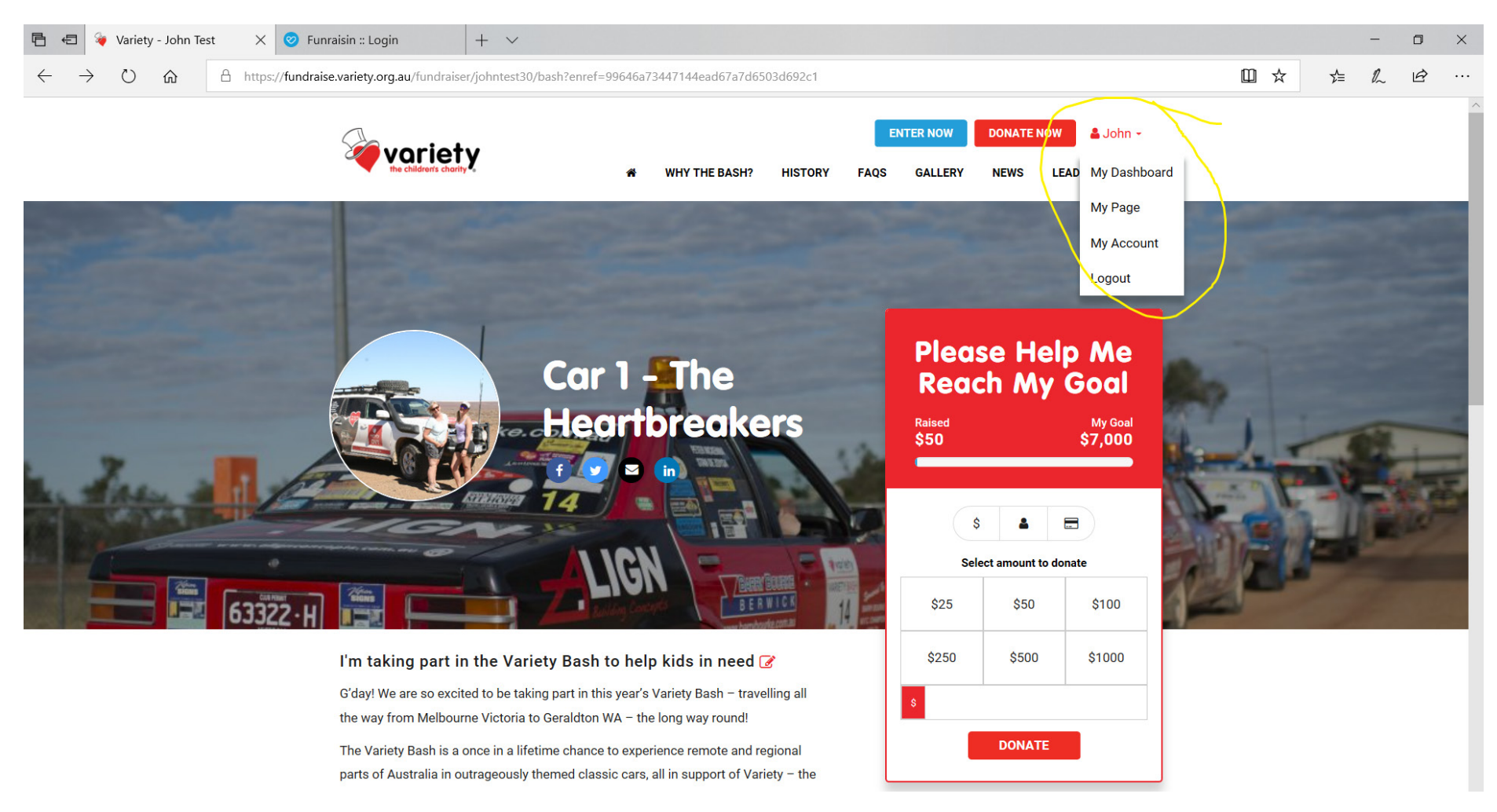

This is what your dashboard looks like. It will show a leaderboard and how you are placed with your online fundraising. You can even support other Bashers here! You'll see along the top there are a number of tabs – this is where the magic happens. Let's start with GET SUPPORTERS. Click on it now.

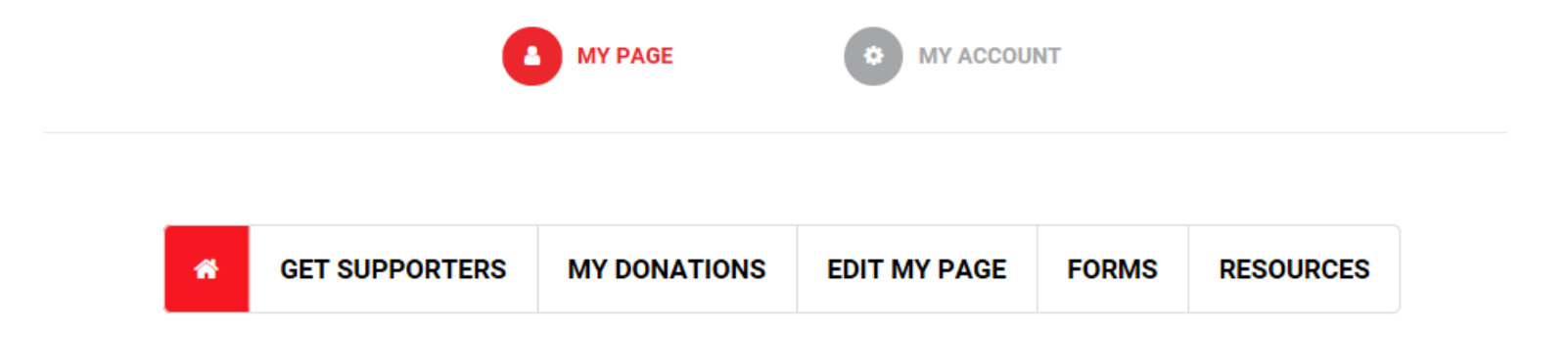

Your Position #10

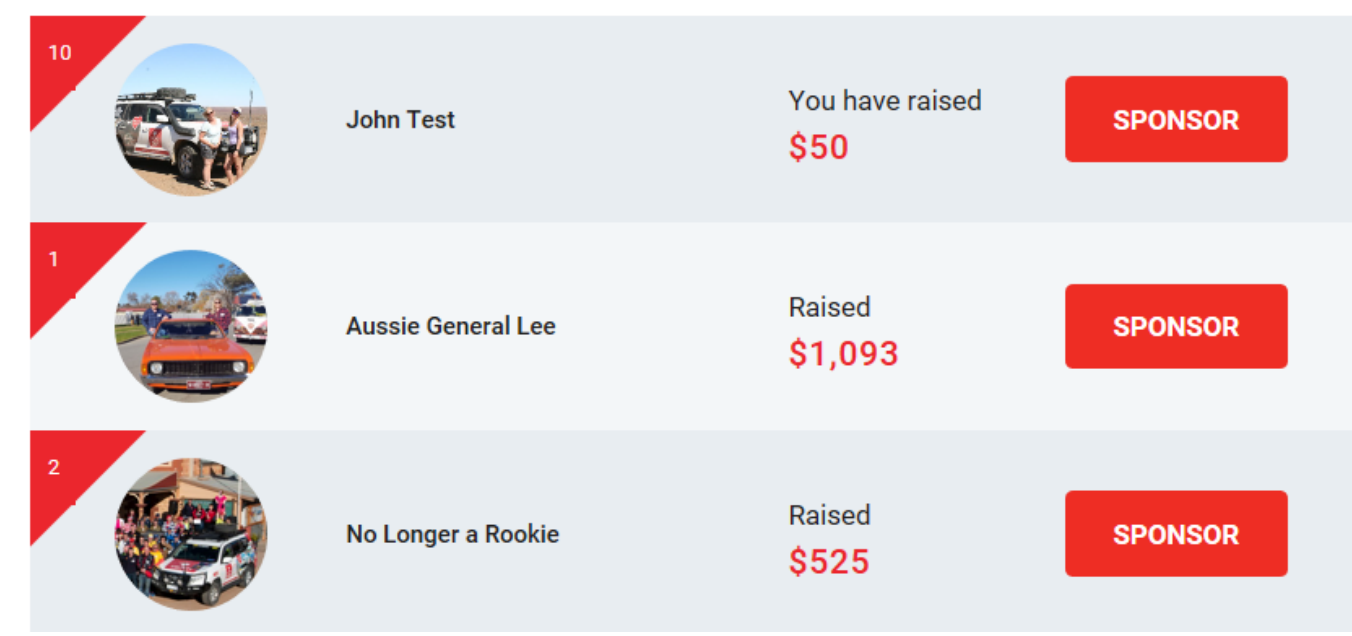

Contact us for help fundraising@varietyvic.org.au

**Tab – Get Supporters** Here you can share your page on social media or send emails to our friends by entering their emails in the field provided. You'll see we've already written an email for you. You can use this as is, or edit this to your needs. You can also tick the box that says "email all of your supporters, which sends a message to everyone who has donated so far. You might want to send a special thanks, update them on your fundraising or car preparation or you can even use this on the event itself to update them on your journey!

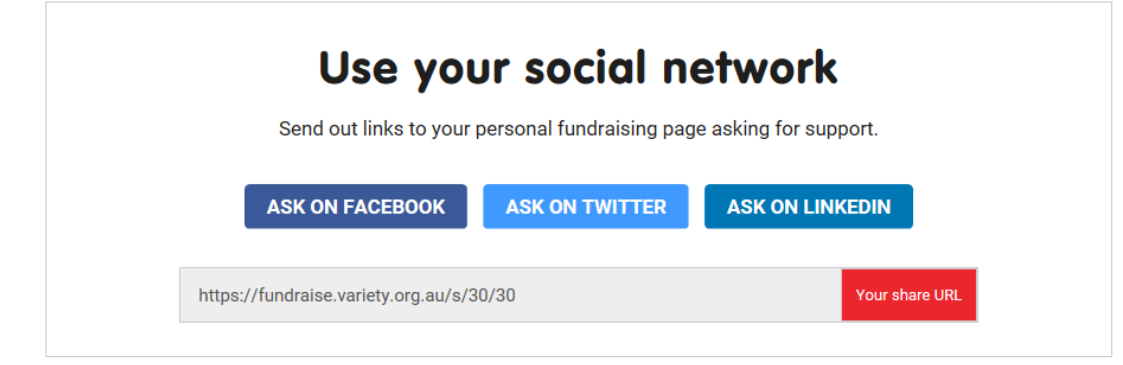

# Or send emails to friends and family

| Send E | mails <u>View Sent Emails</u>                                                               |
|--------|---------------------------------------------------------------------------------------------|
|        | Choose a pre-written email                                                                  |
|        | Get Support - Bash                                                                          |
|        | Enter email addresses (add a comma in between addresses if sending to more than one person) |
|        | □ Tick this box to send this email to all of your sponsors                                  |

### TAB – My Donations

The My Donations tab allows you to see a summary of all donations received so far. You can also process cash donations here and your supporter will receive an instant tax deductible receipt!

| ñ   | GET SUPPORTERS             | MY DONATIONS           | EDIT MY PAGE           | FORMS          | RESOURCES |
|-----|----------------------------|------------------------|------------------------|----------------|-----------|
|     |                            |                        |                        |                |           |
|     |                            | Cash Donat             | ions                   |                |           |
| Use | this section if you have o | collected a cash donat | tion and would like to | o process it b | oy credit |
|     | card. You c                | an generate a receipt  | for your supporter he  | ere.           |           |
|     |                            |                        |                        |                |           |
|     |                            | Donation               | Amount                 |                |           |
|     |                            | Donation<br>s          | Amount                 |                |           |
|     | ☑ Nothin                   | Donation<br>s          | Amount                 | e.g.           |           |

|                   | Donor's          | Details           |
|-------------------|------------------|-------------------|
|                   |                  | Organisation Name |
| Personal Donation | Company Donation |                   |
|                   |                  |                   |
| Title             |                  |                   |
| Mr                | •                |                   |

Contact us for help fundraising@varietyvic.org.au

### TAB – Edit My Page

The Edit My Page tab allows you to post news and updates, change your fundraising goal and add a gallery of images to tell your story. It's always great to keep this active to encourage repeat visitors to your page!

| Update Y<br>Fundrais                                                                                             | 'our Bash<br>ing Page                                      |  |
|----------------------------------------------------------------------------------------------------|------------------------------------------------------------|--|
| Personal URL                                                                                                    | Fundraising target                                         |  |
| s johntest30                                                                                                    | \$ 7000                                                    |  |
| Please note that changing your page url might<br>break any links to your fundraising page that<br>already exist. | (There is a minimum fundraising target of<br>\$5000)       |  |
| UPDATE                                                                                                    | DETAILS                                                    |  |
| Update ADD NE<br>ADD NE<br>Keep your friends, family and supp                                                    | Your Blog<br>w Post<br>Porters updated with your progress. |  |
| Blog Post Title                                                                                                  | Date Posted                                                |  |
| I'm taking part in the Variety Bash to help kids in need                                                         | 2018-12-18 <b>C EDIT DELETE f SHARE</b>                    |  |
| Your C<br>New<br>Add images to you                                                                               | Sallery<br>MAGE<br>ur fundraising page                     |  |

### TAB – Forms

Now all your forms are in the one place! You can fill out your crew, car details and confidential medical forms here. Send the link to other crew members so they can complete theirs or share the login details so they have access to the platform!

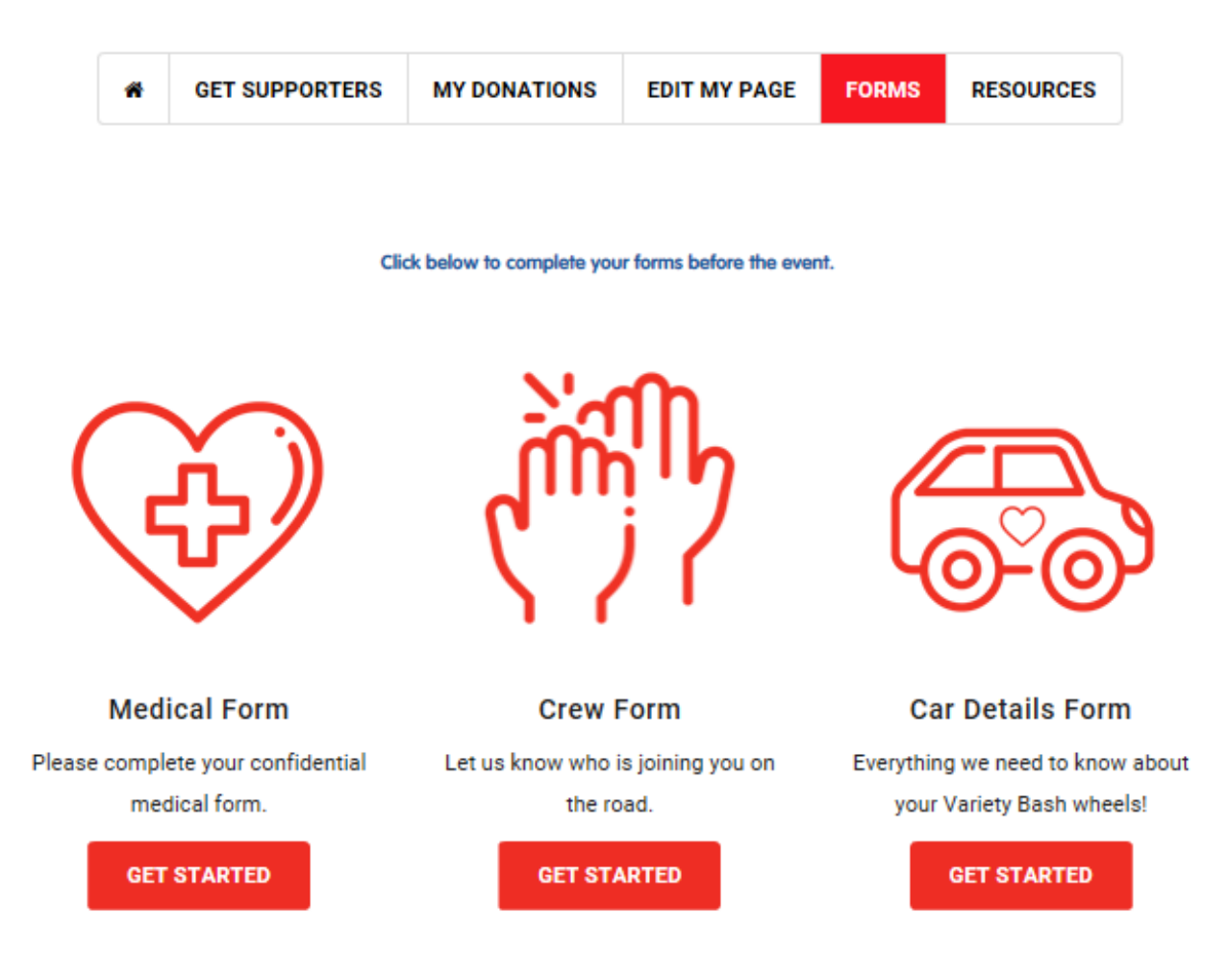

### **TAB** – Resources

All your guides, tools and event details live here, including this very document! You now have access to all of these at a click of a button.

#### Guides

Tips, Tricks and How To's

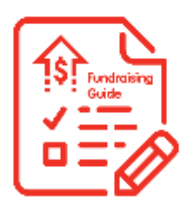

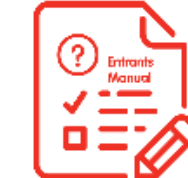

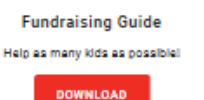

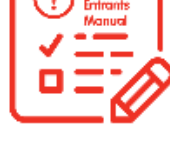

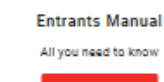

DOWNLOAD

#### Spread the Word

Download posters, templates and images to share

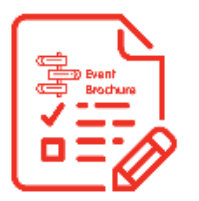

2019 Brochure Share with your friends

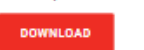

Other Stuff Accomodation and event T & Cs

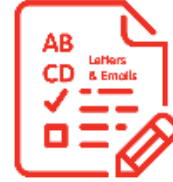

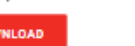

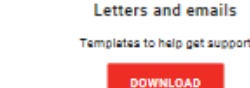

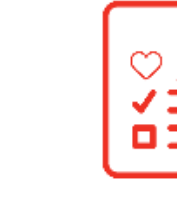

Posters and more Logos, images, media and posters

Vehicle Guide

How to prepare your car

DOWNLOAD

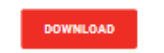

# That's all folks!

available.

Happy fundraising and thanks again for your awesome support!

Don't forget, you can contact Sam on (03) 8698 3900 or via fundraising@varietyvic.org.au if you require any assistance setting up your page or using some of the great features

Contact us for help fundraising@varietyvic.org.au